2020年12月25日 ほくリンク二段階認証の導入

# 目次

# 1.「秘密のキーワード」のご登録方法 2.ログイン時の認証方法 3.ご案内メール

4.よくあるご質問

## ■二段階認証

ー初めての端末でほくリンクへログインする際に、従来のID・パスワード入力による認証に 加えて、「秘密のキーワード(質問)」に対する「秘密のキーワード(答え)」の入力に よる認証を行う

## 1.「秘密のキーワード」のご登録方法

✓ 2020/12/25以降ログインを行うと、「秘密のキーワード」の登録画面へ遷移する

| 〔画面イメージ〕                                                             |                      |                                                                                                    |                                |
|----------------------------------------------------------------------|----------------------|----------------------------------------------------------------------------------------------------|--------------------------------|
| 秘密のキーワード初期登録                                                         |                      |                                                                                                    |                                |
| ①お客さまのID・パスワードで                                                      | でログイン                | ②「秘密のキーワード」の初期登録画面へ遷移すから質問を選択、またはお客さま任意の質問を                                                                                                    | るため、プルダウンメニュー<br>と入力(あわせて3つ必須) |
| 会員の方はこちら                                                             | ₩ 北陸電力 • (3) リング     | 32 <b>質問</b> に対する <b>答え</b> をそれぞれ入力                                                                                                    |                                |
| aaaaaaaaa                                                            | 秘密のキーワード入力           | ÿ                                                                                                    |                                |
| パスワード                                                                | 秘密のキーワードを入力してくだ      | さい。                                                                                                    |                                |
|                                                                      | 秘密のキーワード1<br>(質問) 必須 | <ul> <li>● 一覧から選択する</li> <li>○ 自分で作成する</li> <li>              ġ問あああ      </li> </ul>                                                               |                                |
| <ul> <li>▶ <u>利用者IDを忘れた方</u></li> <li>▶ <u>パスワードを忘れた方</u></li> </ul> | 秘密のキーワード1<br>(答え) 必須 | <ul> <li>(当問しいいい)</li> <li>(質問うえう)</li> <li>(質問ええええ)</li> <li>(質問たちおお</li> <li>(質問かかかか)</li> <li>(質問ききき)</li> <li>(質問ききき)</li> <li>(質問)</li> </ul> |                                |
| 新規会員登録 (無料) )<br>(低圧でご契約のお客さま)                                       | 秘密のキーワード2<br>(質問)    | <ul> <li>○ 一覧から選択する</li> <li>○ 自分で作成する</li> <li>全角英数字は入力不可 ※住所や電話番号など、第三者から推測されやすいキーワードの設定は避けてください。</li> </ul>                                     |                                |
| ᆘᄱᆂᆍᄔᇃᇂᆉᅉᆓᆠᆍ                                                         | 秘密のキーワード2<br>(答え)    | 全角英数字は入力不可<br>構設のためもう一度ご入力ください。                                                                                                    | ④「登録する」<br>をクリックし、<br>初期登録完了   |
|                                                                      | 秘密のキーワード3<br>(質問)    | O一覧から選択する         ○自分で作成する                                                                                                    | ⑤登録完了のメール配信                    |
|                                                                      | 秘密のキーワード3<br>(答え) び須 | 全角英族学は入力不可<br>確認のためもう一度ご入力ください。                                                                                                    |                                |
|                                                                      |                      | 登録する                                                                                                    |                                |

3

### 二段階認証の概要

## 2.ログイン時の認証方法

✓ 初めての端末でログインする場合は、ID/パスワードの入力後、初期登録した質問3つのうち1つが表示される ため、その質問に対して登録した正しい答えを入力し、ログインする

#### 〔画面イメージ〕

| ログイン時認証                                                                                                    |                                                                                                    | 秘密のキーワード認証                                                                                                    | ÿ                                                                                                    |                                                                  |                    |                 |                                        |
|----------------------------------------------------------------------------------------------------|----------------------------------------------------------------------------------------------------|----------------------------------------------------------------------------------------------------|----------------------------------------------------------------------------------------------------|------------------------------------------------------------------|--------------------|-----------------|----------------------------------------|
| <b>会員の方はこちら</b><br>利用者ID<br>aaaaaaaaa<br>パスフード                                                                                                    |                                                                                                    | セキュリティ強化のため、二段階認証で<br>初めての端末でログインする場合は、)<br>また、前回ログインから一定明闇控品()<br>※初めてのログインの判定は、ご将II<br>端末の初期化やCookieの削除後に3<br>※ご家族や会社事で端末を複数台供F<br>秘密のキーワード(答え)を入力 | 2導入しております。<br>になっード入力による認証に加えて、キーワードス<br>た場合も、同様の認証が必要となります。<br>3のプラウザに保存されているCookie情報をもど<br>現在ご使用の利用者IDでログインした場合は、初<br>されている場合は、ログインされた端末ごとにお<br>りしてください。 | 、力による認証が必要となりま<br>に行っております。<br>めてのログインとして判定されま<br>別めてのログインが判定されま | :す.<br>1ます.<br>;す. |                 |                                        |
| <b>ロ</b> グイン <b>・</b>                                                                                                    |                                                                                                    | 秘密のキーワード<br>(質問)                                                                                                    | 母親の旧姓は?                                                                                                    |                                                                  |                    | 他の質問            | 「他の質問」をクリック                            |
| <ul> <li>▶ <u>利用者IDを忘れた方</u></li> <li>▶ <u>パスワードを忘れた方</u></li> </ul>                                                                                                    | <b>-</b>                                                                                                    | 秘密のキーワード<br>(答え)                                                                                                    | 全角英数字は入力不可 北電                                                                                                    |                                                                  |                    |                 | ⇒他の <b>質問</b> へ切り替えが可能                 |
| 新規会員登録(無料) )<br>(低圧でご契約のお客さま)                                                                                                    | ま<br>ま<br>ま<br>ま<br>ま<br>た 般密のキーワードが連続して 5回入力されるとアカウントがロックされます。<br>本へ<br>か<br>クリック→ログイン完了                                                                   |                                                                                                    |                                                                                                    |                                                                  |                    |                 | <b>正しい答え</b> を入力し、「次へ」を<br>クリック⇒ログイン完了 |
| ■ 誤った                                                                                                    | 答える                                                                                                    | を入力した場合                                                                                                    | は、エラーとなる                                                                                                    | 秘密のキーワード                                                         | 認証失敗               | T               |                                        |
| ● 松松のキーワード認証                                                                                                    |                                                                                                    |                                                                                                    | 秘密のキーワードを認証できませんでした。                                                                                                    |                                                                  |                    |                 |                                        |
| <b>エラーがあります。</b><br>秘密のキーワード(答え)が誤っています。                                                                                                    |                                                                                                    |                                                                                                    | 誤った秘密のキーワードが連続して入力されたため、アカウントがロックされました。<br>ご登録のメールアドレスあてにアカウントのロックをお知らせするメールを配信しました。                                                                       |                                                                  |                    |                 |                                        |
| セキュリティ確化のため、二段階設証を導入しております。<br>初めての属木でログインする場合は、バスワード入力による認証に加えて、キーワード入力による認証が必要となります。<br>また、前回ログインから一定期間経過した場合も、同様の認証が必要となります。<br>※初めてのログインの判定は、ご利用のブラウザに保存されているCookiesteをとくに行っております。<br>等もの期間やたつないのの時間後に頂容で通知目的第10回でリズイン、した場合は、初めてのログインとして対きまれます。 |                                                                                                    | 画面を閉じる                                                                                                    |                                                                                                    |                                                                  |                    |                 |                                        |
| ※ご家族や会社等で端末を複数                                                                                                    | 台使用されてい:                                                                                                    | る場合は、ログインされた端末ごとに初めての                                                                                                    | ログインが判定されます。                                                                                                    |                                                                  | 50                 | 可誤った答え          | を入力した場合は、                              |
| 秘密のキーワード(答え)を                                                                                                    | と入力してくた                                                                                                    | <b>Eさい。</b>                                                                                                    |                                                                                                    |                                                                  | ー<br>アナ            | コウントがロック        | ウンカス                                   |
| (質問)                                                                                                    | (金)                                                                                                    | 親の旧姓は?                                                                                                    |                                                                                                    | 1807頁(日)                                                         | <b>, , ,</b>       |                 |                                        |
| 秘密のキーワード<br>(答え)                                                                                                    | ■ ■ NRAK Fita A 70 <sup>A</sup> <sup>(1)</sup> おおおおおおおおおおおおおおおお <b>1</b> 秘密のキーワード(答え)が買っています。      入力誤り 4 / 5回      ※誤った秘密のキーワードが連続して5回入力されるとアカウントがロックされます。 |                                                                                                    | 70.0                                                                                                    |                                                                  | א 📈                | ー カウントロックのメール配信 |                                        |
|                                                                                                    |                                                                                                    |                                                                                                    |                                                                                                    |                                                                  |                    |                 |                                        |

## 3.ご案内メール

## ✓ セキュリティ強化のため、下記についてメールでご案内

- ・「秘密のキーワード」(答え)を5回間違え、アカウントがロックされたとき
- ・「秘密のキーワード」の登録が完了したとき
- ・「秘密のキーワード」の変更が完了したとき

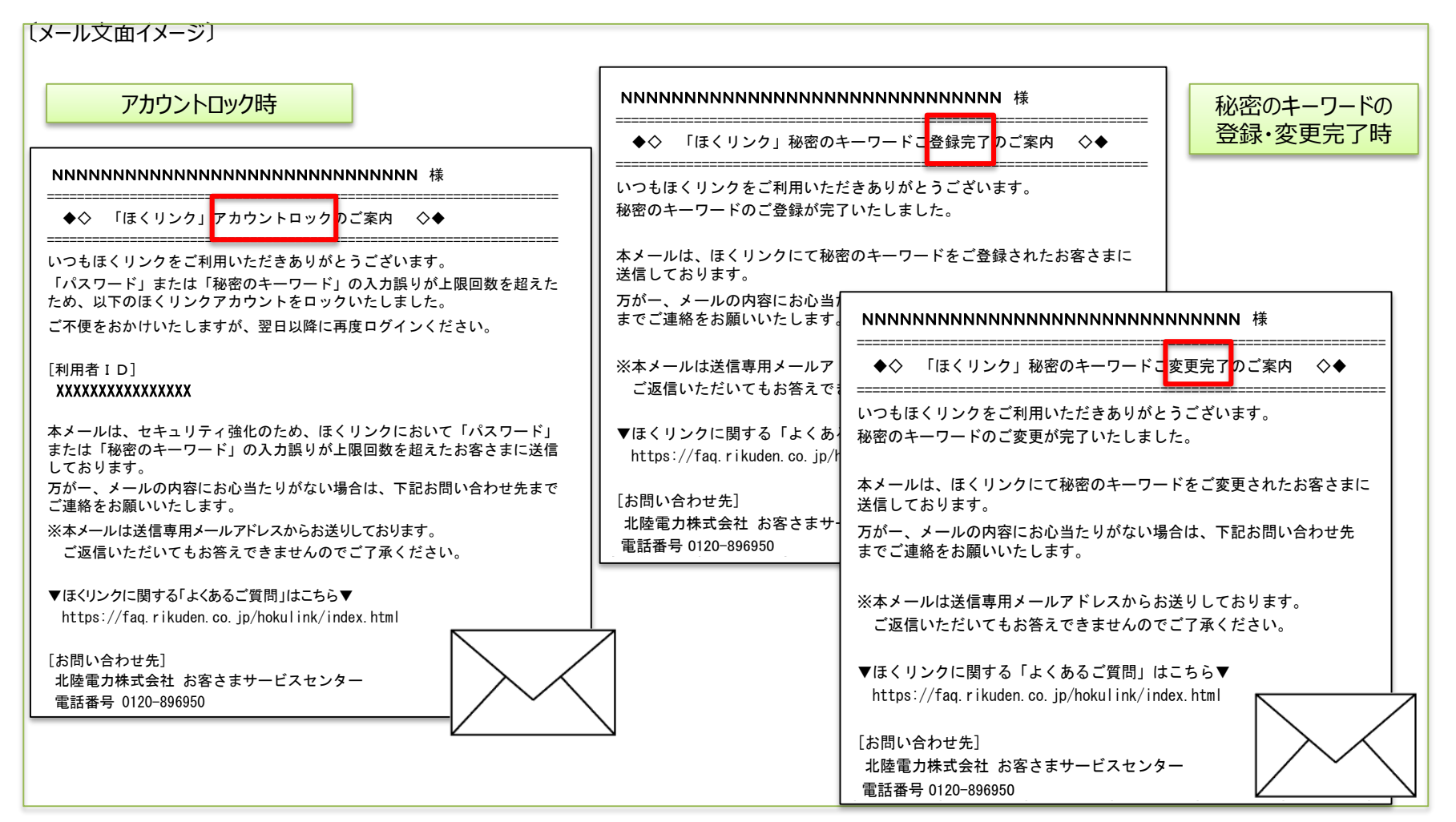

# 4.よくあるご質問

| No. | Q.                                                                      | Α.                                                                                                    |
|-----|-------------------------------------------------------------------------|----------------------------------------------------------------------------------------------------|
| 1   | 秘密のキーワード(質<br>問)と(答え)はいくつ<br>登録できますか。                                   | <b>質問</b> と答えは、必ずそれぞれ3つ登録をお願いいたします。                                                                                                    |
| 2   | 入力する文字に条件は<br>ありますか。                                                    | ・全角英数字は入力不可<br>・必ず二文字以上入力                                                                                                    |
| 3   | 自分で <b>質問</b> を考えたい<br>場合はどうすればよいで<br>すか。                               | 秘密のキーワード(質問)の「自分で作成する」を選択し、お客さま任意の質問<br>を設定してください。なお、住所や電話番号など、第三者から推測されやすいキー<br>ワードの設定は避けてください。                                                                                         |
| 4   | 初めての端末でログイン<br>する際は、いくつの <b>質問</b><br>に対して <b>答え</b> を入力する<br>必要がありますか。 | 初期登録いただいた <b>3つの質問の中からランダムで1つのみ表示</b> されますので、その <b>質問</b> に対する <b>答え</b> をご入力ください。                                                                                                    |
| 5   | 何回間違えるとアカウン<br>トがロックされますか。                                              | 5回答えを間違えた場合は、アカウントがロックされ、翌日までログインが不可能となります。※アカウントがロックとなった日の24時に翌日へ切り替わります。                                                                                                    |
| 6   | 初めてのログインはどのよ<br>うに判定されますか。                                              | 初めてのログインの判定は、ご利用のブラウザに保存されているCookie 情報をも<br>とに行っております。<br>端末の初期化やCookie の削除後に現在ご使用の利用者ID でログインした場<br>合は、初めてのログインとして判定されます。<br>※ご家族や会社等で端末を複数台使用されている場合は、ログインされた端末ご<br>とに初めてのログインが判定されます。 |

# 4.よくあるご質問

| No. | Q.                                     | А.                                                                                                    |  |  |
|-----|----------------------------------------|----------------------------------------------------------------------------------------------------|--|--|
| 7   | ログインの都度、秘密の<br>キーワード(答え)の入<br>力が必要ですか。 | 過去に一度答えを入力し、ログインした端末では、2回目以降のログイン時に「秘密のキーワード」入力画面は表示されず、答えの入力は不要です。。<br>※ただし、90日以上再ログインがない場合は、過去に答えを入力しログインした端末であっても、再び秘密のキーワード入力画面が表示され、答えの入力が必要となります。        |  |  |
|     |                                        | 2回目以降のログイン                                                                                                    |  |  |
|     |                                        | <ul> <li>初めての端末からの<br/>ログイン</li> <li>第日のグイン</li> <li>端末A</li> <li>端末B</li> <li>(認証)</li> <li>・ID/パスワードのみ</li> <li>「ひパスワード</li> <li>・秘密のキーワード</li> </ul>        |  |  |
|     |                                        | <ul> <li>・ID/パスワード</li> <li>・秘密のキーワード</li> <li>・BO日以上<br/>経過後<br/>再ログイン</li> <li>・ID/パスワード</li> <li>・秘密のキーワード</li> <li>・秘密のキーワード</li> <li>・秘密のキーワード</li> </ul> |  |  |